A Finite Volume Method for Stochastic Integrate and Fire Models

# DOCUMENTATION

# CONTENTS

- 1. Overview of the Code
- 2. Installing the software
- 3. Calculating the Joint Probability Density
- 4. Visualizing the Results
- 5. Computing the Flux across the boundaries
- 6. Time dependent parameters
- 7. Calculating the Cross Intensity Function
- 8. Examples

# 1 Overview of the Code

Given two LIF neurons, V and W governed by the following Langevin equations :

$$V = f(V, W) + I_V(t); \quad I_V(t) = \mu_V + \sqrt{1 - c}\xi_V(t) + \sqrt{c}\xi_c(t)$$
$$W = g(W, V) + I_W(t); \quad I_W(t) = \mu_W + \sqrt{1 - c}\xi_W(t) + \sqrt{c}\xi_c(t).$$

receiving both independent inputs  $\xi_V(t), \xi_W(t)$  and shared uncorrelated Gaussian inputs  $\xi_c(t)$ , the Finite Volume Code computes the joint probability density (whose evolution is determined by the corresponding Fokker Planck Equation) as well as other quantities derived from this density.

In Particular , the code allows for the computation of the flux across the 2 boundaries as well the cross intensity function for both constant as well as time dependent parameters.

# 2 Installing the Code

On machines running LINUX ,to install the Finite Volume Code ,follow these steps :

- 1. Download the file neuro2d.tar.gz.
- 2. From the shell ,change the current directory to the one in which the file *neuro2d.tar.gz* was placed by using the *cd* command .
- 3. Decompress the file by using :

\$ tar -zxvf neuro2d.tar.gz

- 4. This will create a folder called neuro2d . cd to this folder from the shell.
- 5. Then type :

 $\$  make cclean

6. And finally, to compile the code, type:

\$ ./arrow

The software is now installed .

# **3** Folders

In the primary folder *neuro2d*, the folder *ktest* contains a number of folders titled *test 1*, *test 2*. Each of these folders ,(apart from other files) contains 2 files :

1. PARAM.DAT

# 2. DOM.DAT

The file **PARAM.DAT** contains the parameters used in the simulation as is explained in detail below . And, the file **DOM.DAT** contains the Mesh .

# 4 Running the Code

In order to run the code, follow these steps :

1. From the *neuro2d* directory, change the working directory to one of the test folders i.e. test 1, test 2 etc. For example, to work from test folder 1, type :

\$ cd ktest/test1

2. Then, to run the code, type

./sabor < RUN.DAT

# 5 Modifying the Parameters for the simulation

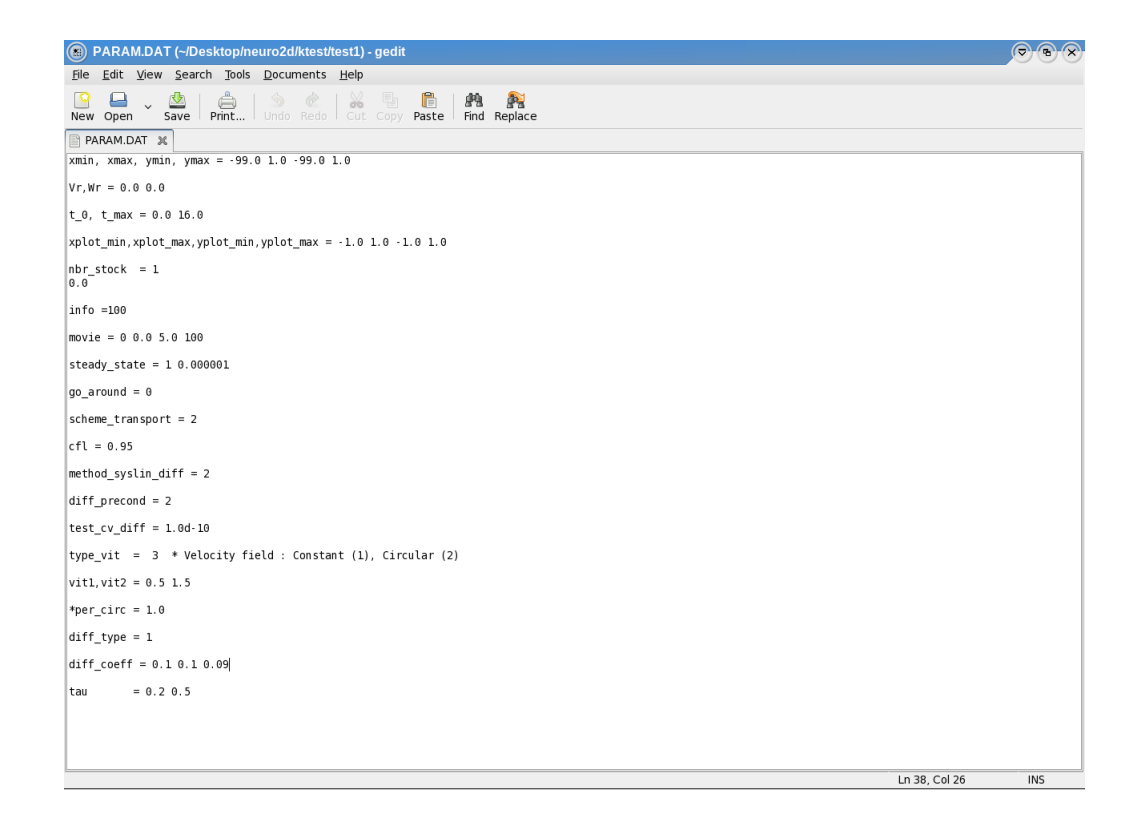

The file **PARAM.DAT** contains the parameters. A line by line description of this file follows :

#### 1. Domain of solution

```
xmin, xmax, ymin, ymax = a b c d
```

 $[a, b] \times [c, d]$  is the domain over which the Fokker Planck Equation is solved. As an example, to solve the equation over the region  $[-1, 1] \times [-1, 1]$ , this line would be modified to :

```
xmin, xmax, ymin, ymax = -1.0 \ 1.0 \ -1.0 \ 1.0
```

This line also incorporates the threshold as xmax and ymax are the thresholds for Neuron 1 and Neuron 2 respectively.

2. Reset Potentials

 $Vr, Wr = V_{reset} W_{reset}$ 

Reset Potentials for the two neurons (V and W). For example, to change the reset potential of Neuron 1 to 0.1 and that of Neuron 2 to -0.1, the line above would be changed to :

Vr, Wr = 0.1 - 0.1

# 3. Time over which the solution is computed

 $\mathbf{t}_{-}\mathbf{0}, \, \mathbf{t}_{-}\mathbf{max} = t_{initial} \, t_{final}$ 

 $t_{initial}$  is initial time and  $t_{final}$  is the maximum time till which the Fokker Planck equation is solved. It is not always the case that the equation is solved till  $t_{final}$ . If a steady state solution is sought (to be explained) and the density converges before  $t_{final}$ , then  $t_{final}$  is ignored.

#### 4. Region over which the solution is plotted

 $xplot_min, xplot_max, yplot_min, yplot_max = a b c d$ 

 $[a, b] \times [c, d]$  is the domain over which the solution is to be plotted.

# 5. Saving Results at specified points of time

```
num\_stock=n \\ time_1 \\ time_2
```

n is the number of times the solution is saved, and the values below **nbr\_stock** indicate the times at which the solution is to be saved. Suppose we wanted to save the solution at 5 points of times starting from 0.1 and ending at 0.5, this line would be modified as :

| $nbr_stock=5$ |
|---------------|
| 0.1           |
| <b>0.2</b>    |
| 0.3           |
| 0.4           |
| 0.5           |

#### 6. Creating a Movie

 $movie = option \ t_{initial} \ t_{final} \ N$ 

option is a binary variable either 1 or 0, where 1 indicates that a movie is to be created and 0 indicates that a movie is not to be created.  $t_{initial}$  is the starting time for the movie and  $t_{final}$  is the ending time. N is the number of frames. So, if we wanted to create a movie starting at time  $t_{initial} = 0.5$ , ending at  $t_{final} = 10.0$  and consisting of 200 frames, the appropriate statement would be :

# $movie = 1 \ 0.5 \ 10.0 \ 200$

#### 7. Searching for a Steady State

steady\_state = option convergence\_criterion

where *option* is a binary variable - either 1 or 0, with 1 indicating that the code will search for a steady state solution and 0 indicating that the code will not look for a steady state solution . *convergence\_criterion* is the ..

# 8. Go Around

9. Transport Scheme

# $scheme_transport=n$

n=1 is for 1st order Murman (Godunov) scheme . And , n=2 is for a high-resolution Murman (Godunov) scheme with flux limiters( recommended because a lot more accurate)

#### 10. Setting the Courant-Friedrich-Levy ratio

# cfl = x

Select **x** to be a number between 0 and 1 .

# 11. Setting the iterative method for solving linear systems

# $method_syslin_diff=n$

Use n=1 for Conjugate Gradient

Use n=2 for Bi-Conjugate Gradient with LU Preconditioner Use n=3 for GMRES (minimal residual) method

#### 12. Diffusion Preconditioner

diff\_precond=n

13. Convergence Criterion for solving the Linear System

 $test_cv_diff = \epsilon$ 

# 14. Specifying the type of drift

 $type_vit=n$ 

Choose n=3 for constant drift Choose n=4 for time dependent drift

#### 15. Specifying the Drift

vit1,vit2= $\mu_1 \ \mu_2$ 

 $\mu_1$  is the input current to the 1st Neuron(V) and  $\mu_2$  is the input current to the 2nd Neuron(W). As an example, if we wanted  $\mu_1$  to be 1.5 and  $\mu_2$  to be 0.5, we would set :

vit1,vit2=1.5 0.5

16. **Diff** 

 $diff_type = n$ 

#### 17. Specifying the Diffusion Coefficient

diff\_coeff = D D Dc

The first 2 entries are the diffusion coefficients for the 2 neurons and the last entry is the product of the diffusion coefficient and the correlation between the 2 neurons . As an example , suppose we want the diffusion coefficient to be 0.1 for both the neurons and the correlation between the 2 neurons to be 0.5 , then this line would be modified to :

#### diff\_coeff=0.1 0.1 0.05

#### 18. Specifying the refractory periods

$$\mathbf{tau} = \tau_1 \tau_2$$

 $\tau_1$  is the refractory period for the first neuron and  $\tau_2$  is the refractory period for the 2nd Neuron. So if we wanted the refractory period for the 1st neuron to be 0.2 and that of the 2nd neuron to be 0.5, we would set :

#### $tau=0.2 \ 0.5$

# 6 Visualizing the Results

The results of the computations are stored in the test folder from which the code was run . If the movie option was set to 1 , then the specified number of movie frames would have been created . The names of these files are listed in result.visit Each of these movie frames is a text file named result\_time.vtk , for example : result\_1.20.vtk is the joint density at time 1.20 . If the steady state option was selected , then another file , named Steady\_state.vtk will be created. This will contain the joint density when the steady state is attained. The results can be plotted by using the freeware VISIT

# 7 Computing Fluxes Across the boundaries

If the movie option is set to 1, then the flux across the boundaries are computed at each specified point of time. The fluxes are stored as **cross1\_time** for the flux across the boundary of Neuron 1 and **cross2\_time** for the flux across the boundary of neuron 2. The times at which the fluxes were computed are stored in the files : **list1\_cross** and **list2\_cross** both of which are in the same folder that the tests were run from . The first entry in these files is a number which denotes the number of times the fluxes across the boundary was computed. For example **cross1\_1.10** is the flux across the boundary of Neuron V at time 1.10 and **cross2\_2.50** is the flux across the boundary of Neuron W at time 2.50.

# 8 Time Dependent Parameters

Time dependent parameters can be encoded by modifying 2 files both in the primary neuro2d folder . To encode a time dependent c or D :

| lor     | 🛦 \land Þ 🏠 🕻 »                                                                      | 🗔 solv                          | ver.f90                                                                                                    | 📥 🔞      |  |
|---------|--------------------------------------------------------------------------------------|---------------------------------|----------------------------------------------------------------------------------------------------|----------|--|
| lect    | 📁 euro2d/ 🥃                                                                          | 124                             | END IF                                                                                                    | • 2      |  |
| File Se | <ul> <li>ktest</li> <li>neuro1d</li> <li>objets</li> </ul>                           | 125<br>126<br>127<br>128        | pri=0<br>lecs=0<br>iter=irr+1                                                                                                    | cumentat |  |
| e List  | Ø aaa<br>Ø adim.f90<br>Ø alloc.f90                                                   | 130<br>131<br>132               | Compute the drift term                                                                                                    | on 🥵     |  |
| Ξ<br>S  | alloue.f90 arrow                                                                     | 133<br>134<br>135               | CALL calc_vitesse / Calculation of the time step                                                                                                    | Code     |  |
|         | calc_deftal.19                                                                       | 136<br>137<br>138<br>139        | CALL calc_deltat                                                                                                    | Snippet  |  |
|         | <ul> <li>calc_vitesse:</li> <li>c_modif.tar.g:</li> <li>cross_correlation</li> </ul> | 140<br>141<br>142               | pi=3.1415926336<br>Tplus=T+deltat                                                                                                    |          |  |
|         | Cross_correla                                                                        | 143<br>144<br>145               | ! Write your time dependent parameters; use Tplus for time instead of T<br>! Write.<br>!d_time_dependent=dloc1                                        |          |  |
|         | <ul> <li>desallocation</li> <li>diffusion.f90</li> <li>domaine.f90</li> </ul>        | 146<br>147<br>148               | c_time_dependent=dloc3/dloc1<br>  to go back to constant parameters<br>                                                                               |          |  |
|         | DOM.DAT                                                                              | 149<br>150<br>151<br>152        | !d_time_dependent=abs(sin(Tplus))<br>!c_time_dependent=abs(cos(Tplus))                                                                                |          |  |
|         | functions_mc<br>init_refractory                                                      | 153<br>154<br>155               | <pre>d_time_dependent=dloc1 c_time_dependent=dloc3/dloc1 .</pre>                                                                                      |          |  |
|         | <pre>// inter_mod.f9( // lec_csub.f90 // lec_files.f90 // lec_param.f9</pre>         | 156<br>157<br>158<br>159<br>160 | C%diffusion(:,:,1)=d_lime_dependent<br>C%diffusion(:,:,2)=d_lime_dependent<br>C%diffusion(:,:,2)=d_lime_dependent*C_time_dependent                    |          |  |
|         | Ø main.f90<br>Ø Makefile                                                             | 161<br>162<br>163<br>164        | / Assemble diffusion matrix<br>CALL calc_diff (mat_diff,sm_diff)                                                                                      |          |  |
|         | * * * * * *                                                                          | 165<br>166<br>167               | <pre>weight(1)=max(0.0,deltat-C%tau(1))/deltat weight(2)=max(0.0,deltat-C%tau(2))/deltat I Evolue the neurons which are in one refractory state</pre> | \$       |  |

- 1. Open the file solver.f90
- 2. To change D so that it is now a function of time ,remove the ! preceeding line number 150 and then modify it using Tplus as the time variable. Likewise , to change c , remove the ! preceeding line number 151 and then modify it using Tplus as the time variable.
- 3. Comment line numbers 153 and 154 using ! mark .
- 4. Recompile the code by going back to the *neuro2d* folder and typing

5. cd back to the test folder and run the code by typing :

./sabor < RUN.DAT

For example , suppose we wanted D(t) = 0.5 + 0.1 \* |sin(t)| and c(t) = 0.1 + 0.1 \* |cos(t)| then line number 150 should be changed to :

 $d\_time\_dependent = 0.5 + 0.1 * abs(sin(Tplus))$ 

and line number 151 should be changed to :

 $c\_time\_dependent = 0.1 + 0.1 * abs(cos(Tplus))$ 

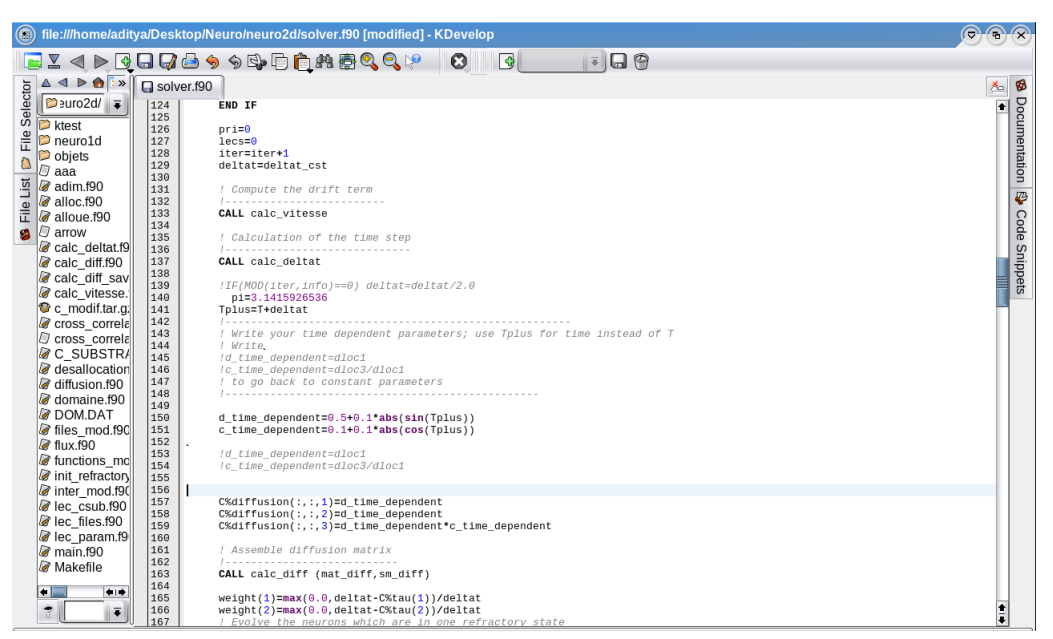

To encode step changes in either of these 2 parameters the fortran function sign should be used.

To encode a time dependent  $\mu_1$  or  $\mu_2$ 

- 1. Open the file calc\_vitesse.f90
- 2. To change  $\mu_1$  modify line 80 by writing the time dependent  $\mu_1(t)$  after the + sign with the time variable as T.
- 3. To change  $\mu_2$  modify line 87 by writing the time dependent  $\mu_2(t)$  after the + sign with the time variable as T
- 4. Recompile the code by going back to the *neuro2d* folder and typing

# \$make cclean \$./arrow

5. cd back to the test folder and run the code by typing :

./sabor < RUN.DAT

For example suppose we wanted  $\mu_1(t) = 0.1 + |sin(t)|$  and  $\mu_2(t) = 0.1 + |cos(t)|$ , line 80 would be modified to :

Vx(i,j) = -xmesh(i) + 0.1 + abs(sin(T))

and line 87 would be modified to :

Vx(i,j) = -ymesh(j) + 0.1 + abs(cos(T))

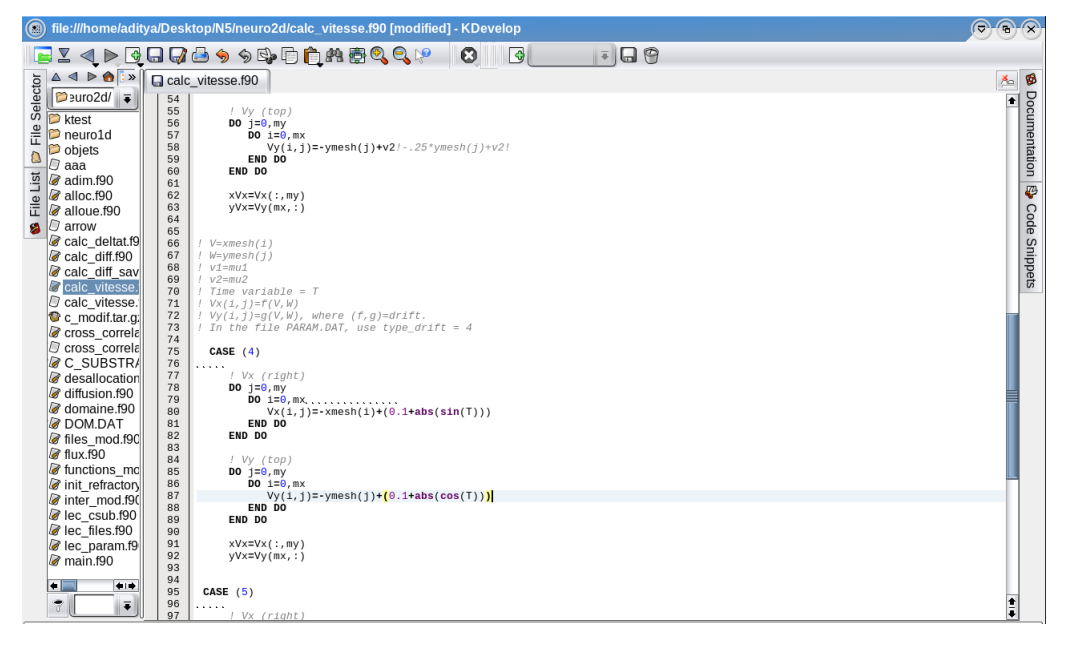

# 9 Computing Cross Intensity Functions

The files list1\_cross and list2\_cross contain the times at which the fluxes across the boundaries were recorded. There are 2 options to compute the cross intensity functions :

- 1. The cross intensity functions can be computed at each of these times .
- 2. The cross intensity funcions can be computed at a subset of these times. For example, the fluxes across the boundary were computed every 0.1 unit of time over a time interval of 10 units leading to 101 entries in the files list1\_cross and list2\_cross. If it is desired to compute the cross intensity at just 2 times say 1.00 and 2.00, then the following steps need to be taken :

Open list1\_cross and list2\_cross and change the first entry in the file to 2.

Delete all the other entries in the file list1\_cross , *except* for  $cross1_1.00$  and  $cross1_2.00$ . Similarly , delete all the other entries in list2\_cross *except* for  $cross2_1.00$  and  $cross2_2.00$ 

Once this is done, the cross intensity functions can be computed by typing the following in the shell:

./cross

Then type 1 to compute  $H_{21}(t)$ . Similarly, to compute  $H_{12}(t)$ , type : ./cross and then enter 2. The Cross Intensities at the different times for  $H_{21}(t)$  are stored in the files cross\_correlation\_1 and cross\_correlation\_2. In these files, rows represent time and columns represent space.